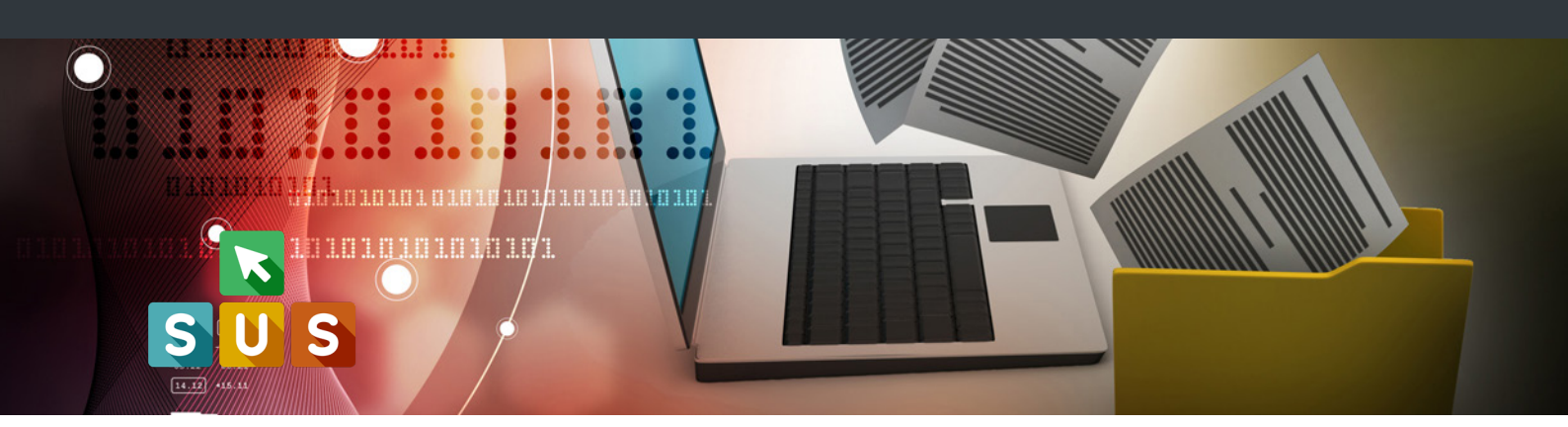

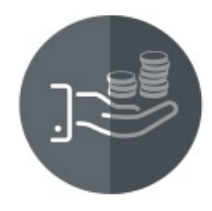

## Finanziamenti straordinari ai comuni per interventi socio-assistenziali urgenti ed inderogabili

### Gestione deleghe operatori comunali

operatore comunale

Guida al processo di delega di un operatore del Comune da parte del rappresentante legale ad operare sulla piattaforma per conto dell'Ente

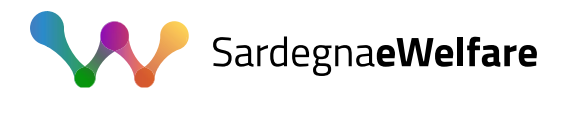

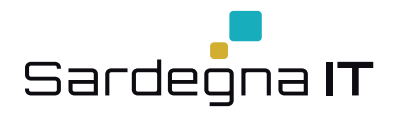

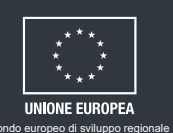

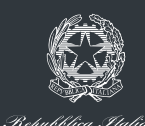

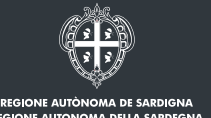

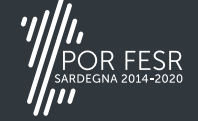

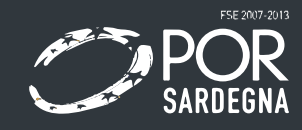

### **IMPOSTAZIONE DEL PROFILO UTENTE**

|                                                                                                    |                                                             |    | Istruttor            | e     |
|----------------------------------------------------------------------------------------------------|-------------------------------------------------------------|----|----------------------|-------|
|                                                                                                    |                                                             | 8  | Impostazione profilo |       |
|                                                                                                    |                                                             |    | Scrivania            |       |
|                                                                                                    |                                                             |    | Agenda               | S ( ) |
| Autonoma della Cardegna                                                                                                    |                                                             |    | Netifiche (o)        |       |
| Drofile                                                                                                    | ×                                                           |    | Notifiche (0)        |       |
| PIOIIIO                                                                                                    |                                                             |    | Supporto (0)         |       |
| and a literate Deale office a laterations                                                                                                    |                                                             |    | Pratiche             | Π     |
| uoio: Utente Back office - Istruttore                                                                                                    |                                                             | C) | Esci                 |       |
| oggetto: test uttadino8                                                                                                    |                                                             |    |                      |       |
|                                                                                                    |                                                             |    |                      |       |
|                                                                                                    |                                                             |    |                      |       |
| Selezionare il Soggetto (cittadino o delegante o persona giuridica), ch<br>appresentare nella sessione di lavoro attuale (Cittadino, Delegante, A<br>inte/Istituzione/Federazione, Associazione, Comune, Provincia, Fond<br>icooperativa, ecc.)                                                                                                    | e si vuole<br>zienda, Professionista,<br>azione, Consorzio, |    |                      |       |
| selezionare il Soggetto (cittadino o delegante o persona giuridica), ch<br>appresentare nella sessione di lavoro attuale (Cittadino, Delegante, A<br>inte/Istituzione/Federazione, Associazione, Comune, Provincia, Fond<br>Gooperativa, ecc.)<br>Seleziona                                                                                                    | e si vuole<br>zienda, Professionista,<br>azione, Consorzio, |    |                      |       |
| Selezionare il Soggetto (cittadino o delegante o persona giuridica), ch<br>appresentare nella sessione di lavoro attuale (Cittadino, Delegante, A<br>inter/Istituzione/Federazione, Associazione, Comune, Provincia, Fond<br>icooperativa, ecc)<br>Seleziona<br>Seleziona                                                                                                    | e si vuole<br>zienda, Professionista,<br>azione, Consorzio, |    |                      |       |
| Selezionare il Soggetto (cittadino o delegante o persona giuridica), ch<br>appresentare nella sessione di lavoro attuale (Cittadino, Delegante, A<br>inter/Sittuzione/Federazione, Associazione, Comune, Provincia, Fondi<br>cooperativa, ecc.)<br>Seleziona<br>Seleziona<br>test Cittadino8                                                                                 | e si vuole<br>zienda, Professionista,<br>azione, Consorzio, |    |                      |       |
| Selezionare il Soggetto (cittadino o delegante o persona giuridica), ch<br>appresentare nella sessione di lavoro attuale (Cittadino, Delegante, A<br>inte/Istituzione/Federazione, Associazione, Comune, Provincia, Fond<br>icooperativa, ecc.)<br>Seleziona<br>Seleziona<br>test Cittadino8<br>Associazione di prova ODV                                                    | e si vuole<br>zienda, Professionista,<br>azione, Consorzio, |    |                      |       |
| Selezionare il Soggetto (cittadino o delegante o persona giuridica), ch<br>appresentare nella sessione di lavoro attuale (Cittadino, Delegante, A<br>inte/Istituzione/Federazione, Associazione, Comune, Provincia, Fondi<br>isoperativa, ecc.) Seleziona Seleziona test Cittadino8 Associazione di prova ODV Comune di Cogglari Comune di Cogglari                          | e si vuole<br>zienda, Professionista,<br>azione, Consorzio, |    |                      |       |
| Selezionare il Soggetto (cittadino o delegante o persona giuridica), ch appresentare nella sessione di lavoro attuale (Cittadino, Delegante, A inte/Istituzione/Federazione, Associazione, Comune, Provincia, Fond icooperativa, ecc.)  Seleziona Seleziona test Cittadino8 Associazione di prova ODV Comune di Cagliari Comune di Nurachi                                   | e si vuole<br>zienda, Professionista,<br>azione, Consorzio, |    |                      |       |
| ielezionare il Soggetto (cittadino o delegante o persona giuridica), ch<br>appresentare nella sessione di lavoro attuale (Cittadino, Delegante, A<br>inte/Istituzione/Federazione, Associazione, Comune, Provincia, Fond-<br>icooperativa, ecc.)  Seleziona Seleziona test Cittadino8 Associazione di prova ODV Comune di Cogliari Comune di Gonnoscodina Comune di Zerfaliu | e si vuole<br>zienda, Professionista,<br>azione, Consorzio, |    |                      |       |

Accedere alla piattaforma

Cliccare sul nome utente in alto a destra e selezionare Impostazione Profilo

Selezionare il Ruolo: "Utente - cittadino"

Selezionare il **Soggetto:** "Comune di..."

Salvare le modifiche

# SALVA

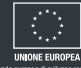

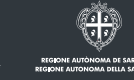

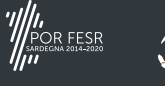

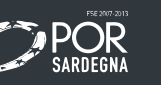

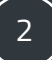

### **GESTIONE DELEGHE**

| 🕁 Regione Autonoma de Sardigna / Regione Auto                                                                                                    | Aggiungi/modifica un utente                          | ×        |
|----------------------------------------------------------------------------------------------------|------------------------------------------------------|----------|
|                                                                                                    | II delegante NON possiede un codice fiscale italiano |          |
| # Scriva                                                                                                    | Codice<br>Fiscale*                                   |          |
| Maggiori informazioni                                                                                                    | Cognome*                                             |          |
| nere sezon i sociociano sua a possione complete i campo incressan per invarie a incressa o verega.<br>Nel caso in cui si debba presentare una richiesta di delega per conto di un soggetto físico è necessario co<br>Nel caso in cui si debba presentare una richiesta di delega per conto di un impresa/associazione/ente è n | Nome*                                                |          |
| ti                                                                                                    | Sesso*                                               | ~        |
| Soggetto delegante" 🖗                                                                                                    | Comune di<br>residenza*                              |          |
| NUOVO ANNULLA                                                                                                    | Indirizzo*                                           |          |
| Impresa / associazione / ente                                                                                                    | N. civico                                            |          |
|                                                                                                    | Cap*                                                 |          |
| Data Inizio delega"                                                                                                    | Provincia*                                           | <b>~</b> |
| Data fine delega                                                                                                    | Nazione*                                             |          |
|                                                                                                    | Data di<br>nascita*                                  |          |
| Scarica il modello di delega - 🕹<br>Delega* 🛛                                                                                                    | Luogo di<br>nascita*                                 |          |
| Sfogla Nessun file selezionato.                                                                                                    | Provincia                                            | ~        |
| Documento" Q                                                                                                    | di nascita*                                          |          |
| Procedimenti" O                                                                                                    | reierono                                             |          |
| inderogabili                                                                                                    | Cellulare                                            |          |

Dalla sezione scrivania accediamo alla funzione "gestione deleghe"

Il soggetto delegato avrà la possibilità di accreditarsi all'accesso al procedimento interessato.

Se il delegante è una persona fisica, il delegato dovrà compilare i campi della sezione " soggetto delegante"

Se il delegante è una persona giuridica dovrà compilare i campi "Impresa-Associazione-Ente"

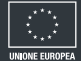

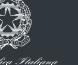

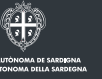

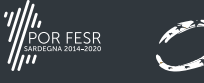

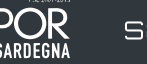

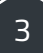

### **NUOVA DELEGA**

| (III) Designer Autònesse de Cardiane / Designer Autonesse della Cardanne | 🔺 openeom (w)             | TEST CITTADINOB -        |
|--------------------------------------------------------------------------|---------------------------|--------------------------|
|                                                                          | Ruolo: Utente - cittadino |                          |
|                                                                          | Soggetto: test Cittadino8 |                          |
|                                                                          |                           |                          |
|                                                                          |                           |                          |
|                                                                          |                           |                          |
|                                                                          |                           |                          |
|                                                                          |                           |                          |
|                                                                          |                           |                          |
|                                                                          |                           |                          |
| Strivania I Bestione deleshe                                             |                           |                          |
| School Contraction Contraction                                           |                           |                          |
|                                                                          |                           | I                        |
| GESTIONE DELEGHE                                                         |                           | •                        |
|                                                                          |                           |                          |
|                                                                          |                           | NUOVA DELEGA             |
|                                                                          |                           | Cerca:                   |
| Id 🔻 Delegante 💠 Impresa 💠 Procedimenti Autorizzati 💠 Delegato 💠         | \$ \$ s                   | tato approvazione        |
| Nessun risultato presente                                                |                           |                          |
|                                                                          |                           |                          |
| Nessun risultato                                                         |                           | elementi per pagina 10 🔻 |
|                                                                          |                           |                          |
|                                                                          |                           |                          |
|                                                                          |                           |                          |
|                                                                          |                           |                          |
|                                                                          |                           | aithe du                 |
|                                                                          | #5AC8                     |                          |
|                                                                          | Q                         | DOR FESR                 |
|                                                                          |                           |                          |
| Note legal Magga del sto. Codies. Privacy. Contanti. FAQ                 |                           |                          |

Creare una nuova delega con il pulsante apposito

Dovrà essere indicata la data di inizio/fine delega, con allegati documento di identità del delegante e modello di delega, reperibile direttamente dal portale, firmato dal delegante.

Infine, tramite il campo "procedimenti", dovrà essere indicato il procedimento interessato.

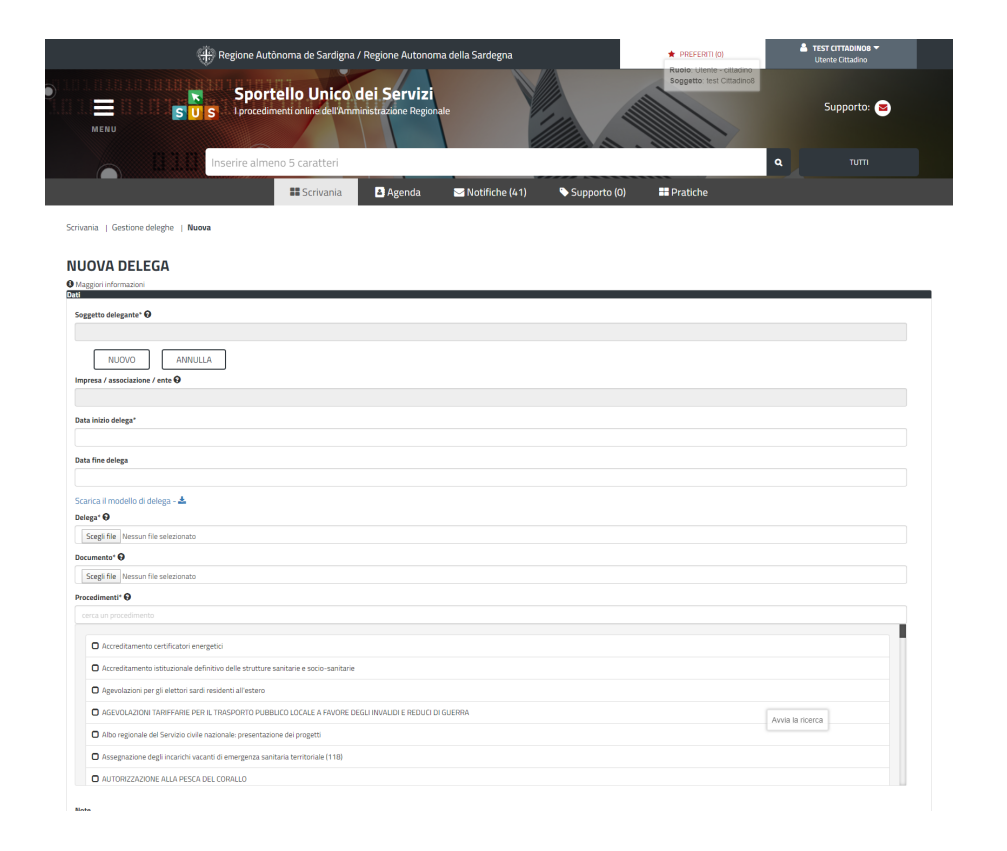

Il soggetto delegato avrà la possibilità di accreditarsi all'accesso al procedimento interessato compilando i campi della sezione "soggetto delegante".

"Impresa-Associazione-Ente" se il delegante è una persona giuridica.

Indicare la data di inizio/fine delega.

Allegare documento di identità del delegante e modello di delega, reperibile direttamente dal portale, firmato dal delegante.

indicare il procedimento interessato. tramite il campo "procedimenti".

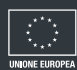

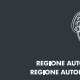

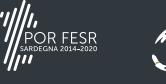

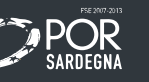

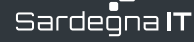

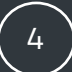

#### ASSISTENZA

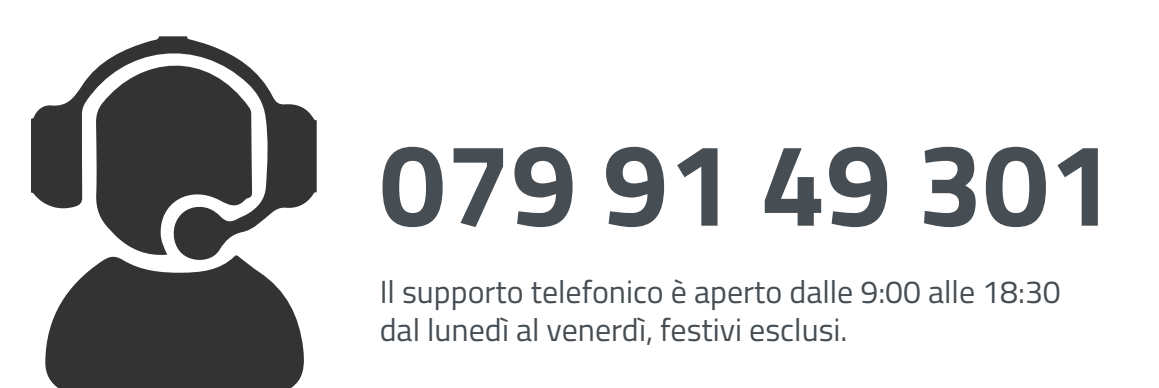

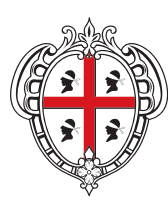

REGIONE AUTÒNOMA DE SARDIGNA REGIONE AUTONOMA DELLA SARDEGNA

 $\oplus$ 

Assessorato dell'igiene e sanità e dell'assistenza sociale Servizio politiche per la famiglia e l'inclusione sociale

Via Roma, 253 - 09123 Cagliari

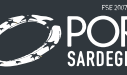

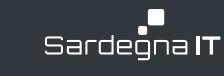

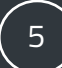